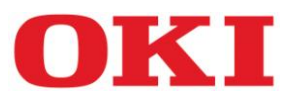

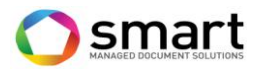

# Informationen zum OKI Seitenpreisvertrag

# Bestellung von Verbrauchsmaterial:

Bestellen Sie benötigte Verbrauchsmaterialien bitte **ausschließlich** online über das OKI-Webportal unter: <u>www.okiflatrate.com</u>

Loggen Sie sich mit Ihrer **Kundennummer** und Ihrer **Vertragsnummer** ein. Anleitung siehe nachfolgend ab Seite 2.

Bei evtl. auftretenden Fragen wenden Sie sich bitte an flatrate@oki.de

## Bitte beachten Sie:

<u>Technisch defektes</u> Verbrauchsmaterial <u>muss</u> über die OKI Service-Hotline reklamiert werden. Bitte bestellen Sie in einem solchen Fall <u>kein</u> neues Material über das Webportal. Dies kann zusätzliche Kosten zur Folge haben.

# Serviceanforderungen:

Sollten Sie Fragen zu Ihrem OKI System haben oder weist dieses ein technisches Problem auf, so kontaktieren Sie bitte Ihren Fachhändler oder die OKI Service-Hotline unter der Telefonnummer **061 827 94 81**. Hierfür halten Sie bitte die **Seriennummer** des entsprechenden Gerätes bereit.

# Regelmäßige Zählerstandsmeldung:

Am Ende der folgenden Monate (Kalenderquartale) werden die Zählerstände aller installierten Geräte benötigt.

März Juni September Dezember

Die Zählerstände zu den unter Vertrag stehenden Geräten melden Sie bitte **ausschließlich** über unser Webportal unter <u>www.okiflatrate.com</u>. Anleitung siehe nachstehend ab Seite 5.

### Bitte beachten Sie:

Für <u>nicht rechtzeitig</u> gemeldete Zählerstände können zusätzliche Kosten entstehen.

Sofern erforderlich, kann OKI jederzeit eine aktuelle Konfigurationsseite/Statusseite zu jedem Gerät anfordern.

# Spätestens jedoch zum Vertragsende ist, auch ohne Aufforderung, zu jedem Gerät eine aktuelle Konfigurationsseite an OKI zu übermitteln.

Wie Sie diese Seiten an den jeweiligen Geräten abfragen, entnehmen Sie bitte dem Handbuch Ihres Systems oder erfragen dies rechtzeitig bei OKI.

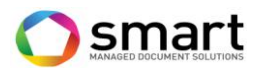

## Verbrauchsmaterialbestellung via Internet

**1.** Gehen Sie auf <u>www.okiflatrate.com</u>. Wählen Sie Ihr **Land** und Ihre **Sprache** aus und geben Sie Ihre OKI-Kundennummer sowie **Vertragsnummer** ein. Drücken Sie anschließend die Taste "**Enter**" auf Ihrer Tastatur oder auf das Feld "**Log in**".

| <b>OKI</b> 3.9.10   |                               |                              |   |
|---------------------|-------------------------------|------------------------------|---|
| Kui<br>Ver          | ndennummmer:<br>rtragsnummer: |                              |   |
| Spi<br>Lar          | rache<br>nd                   | German (Germany)<br>Germany  | Ĵ |
|                     |                               | Log in >>                    | Ĩ |
| Neue Anleitung hier |                               |                              |   |
|                     | C                             | Copyright Evatic AS 1991-201 | 5 |

2. Im folgenden Fenster wählen Sie "Auftrag".

| OKI                            | Kundenname:    |          |
|--------------------------------|----------------|----------|
| <b>UNL</b> 3.9.10              | Kundennummmer: |          |
|                                |                |          |
| Service Auftrag Zählerablesung |                | Abmelden |
| Evatic Customer Web            |                |          |
|                                |                |          |
|                                |                |          |
|                                |                |          |
|                                |                |          |
|                                |                |          |
|                                |                |          |
|                                |                |          |
|                                |                |          |
|                                |                |          |
|                                |                |          |
|                                |                |          |
|                                |                |          |
|                                |                |          |
|                                |                |          |
|                                |                |          |
|                                |                |          |
|                                |                |          |
|                                |                |          |
|                                |                |          |
|                                |                |          |
|                                |                |          |
| ©Copyright Evatic AS 1991-2015 |                |          |

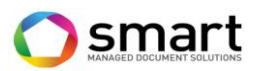

### 3. Im folgenden Fenster öffnen Sie das "Drop Down Menü"

| OKI                     |                |               |  | Kundenname:   |                        |          |
|-------------------------|----------------|---------------|--|---------------|------------------------|----------|
| 3.9.1                   | 3.9.10         |               |  |               |                        |          |
| Service Auftrag         | Zählerablesung |               |  |               |                        | Abmelden |
| Maschine wählen         |                | •             |  |               |                        |          |
| Besuchsname             |                | Straße        |  |               |                        |          |
| z. Hd.                  |                | Zusätzl. Info |  |               |                        |          |
| PLZ                     |                | Standort      |  |               |                        |          |
| Artikelnummer Beschreib | ung:           |               |  |               |                        | Menge    |
| Artikel : 0             |                |               |  |               |                        |          |
|                         |                |               |  | Auftragszeile | en hinzufügen>> Bestät | tigen    |
|                         |                |               |  |               |                        |          |
|                         |                |               |  |               |                        |          |

und wählen Sie das gewünschte Gerät aus der Liste einfach durch einen **"Klick**" auf die entsprechende **Zeile** aus.

| UNI 3               | 9.10       |               |            |                | ĸ          | undennummmer: |                     |            |
|---------------------|------------|---------------|------------|----------------|------------|---------------|---------------------|------------|
| Service Auftrag     | Zähle      | erablesung    |            |                |            |               |                     | Abme       |
| /laschine wählen    |            |               | •          |                |            |               |                     |            |
| lesuchsname         | Modell Typ | Maschinen Nr. | Standort   | Adresse        | Ort        | Kundennummr   |                     |            |
| z. Hd.              |            |               |            |                |            |               |                     |            |
| PLZ                 |            |               |            |                |            |               |                     |            |
| Artikelnummer Besch | ES5431dn   | FinalTest2    | Büro       | Hansaallee 187 | Düsseldorf | 17102995      |                     | Men        |
| rtikel : 0          | ES5462 MFP | FinalTest1    | Kundenbüro | Hansaalle 187  | Düsseldorf | 17102995 (    |                     | With       |
|                     | 1          |               |            |                |            | 15            | zeilen hinzufügen>> | Bestätigen |
|                     |            |               |            |                |            |               |                     |            |
|                     |            |               |            |                |            |               |                     |            |
|                     |            |               |            |                |            |               |                     |            |
|                     |            |               |            |                |            |               |                     |            |
|                     |            |               |            |                |            |               |                     |            |
|                     |            |               |            |                |            |               |                     |            |
|                     |            |               |            |                |            |               |                     |            |
|                     | ◀          |               |            |                |            | •             |                     |            |

Alternativ können Sie auch die **Suchfunktionen** nutzen, um sich nur bestimmte Geräte anzeigen zu lassen. Hierzu geben Sie einfach entsprechende Daten in ein oder mehrere der Suchfelder ein und drücken "**Enter**". Sie erhalten eine Liste mit den Geräten zugehörig zum Suchkriterium und können das gewünschte Gerät einfach durch einen "**Klick**" auf die entsprechende **Zeile** auswählen.

**4.** Im folgenden Fenster werden Ihnen alle zu dem ausgewählten Gerät bestellbaren Verbrauchsmaterialien angezeigt. Geben Sie die benötigte **Menge** ein und drücken Sie auf **"Bestätigen"** *oder*...

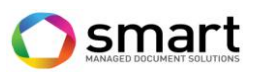

| OK             | 3.9.1     | 0                    |             |               |               | Kundenname<br>Kundennumn | e:<br>nmer:   |                |     | i        |
|----------------|-----------|----------------------|-------------|---------------|---------------|--------------------------|---------------|----------------|-----|----------|
| Service        | Auftrag   | Zählerablesu         | ng          |               |               |                          |               |                |     | Abmelden |
| Maschine wähle | en l      | S5462 MFP[FinalTest] | ]           | ]             |               |                          |               |                |     |          |
| Besuchsname    | C         | KI Testing Fools     |             | Straße        | Hansaalle 187 |                          |               |                |     |          |
| z. Hd.         |           |                      |             | Zusätzl. Info |               |                          |               |                |     |          |
| PLZ            | 4         | 0549                 | Düsseldorf  | Standort      | Kundenbüro    |                          |               |                |     |          |
| Artikelnummer  | Beschreit | oung:                |             |               |               |                          |               |                |     | Menge    |
| 44472202       | BELT-UN   | IT-C310-331/510-531/ | MC352-562   |               |               |                          |               |                |     | 0        |
| 01282903       | EP-CART   | ES5431/3452/5462     |             |               |               |                          |               |                |     | 0        |
| 44472603       | FUSER-U   | NIT-C310-331/510-53  | 1/MC352-562 |               |               |                          |               |                |     | 0        |
| 44973511       | TONER-C   | -ES5431/3452/5462-6  | к           |               |               |                          |               |                |     | 0        |
| 44973512       | TONER-K   | -ES5431/3452/5462-7  | к           |               |               |                          |               |                |     | 1        |
| 44973510       | TONER-M   | 1-ES5431/3452/5462-  | 5К          |               |               |                          |               |                |     | 0        |
| 44973509       | TONER-Y   | -ES5431/3452/5462-6  | к           |               |               |                          |               |                |     | 0        |
| Artikel : 0    |           |                      |             |               |               |                          | Auftragszeile | n hinzufügen>> | Bes | tätigen  |

... falls Sie für ein weiteres Gerät aus diesem Vertrag bestellen möchten, drücken Sie "Auftragszeilen hinzufügen" und wiederholen Sie die Schritte 3. und 4.

#### **Bitte beachten Sie:**

<u>Pro Bestellung</u> kann nur <u>eine Lieferadresse</u> verarbeitet werden. Bei Geräten mit unterschiedlichen Standort/Lieferadressen innerhalb eines Vertrages muss pro Standort/Lieferadresse eine <u>separate Bestellung</u> getätigt werden. Andernfalls kommt es zu Falschlieferungen.

**5.** Im darauf folgenden Fenster wählen Sie bitte Ihren **Namen** und **E-Mailadresse** aus dem **"Drop Down Menü**" aus. An die hier angegebene E-Mailadresse wird die Bestellbestätigung versandt.

| OKI                                                                                                    | 3.9.10                                                                                                 | Kundenname:<br>Kundennummi                                                                                                    | ər.                                                                                    |
|----------------------------------------------------------------------------------------------------|----------------------------------------------------------------------------------------------------|----------------------------------------------------------------------------------------------------|----------------------------------------------------------------------------------------|
| Service                                                                                                    | Auftrag Zählerablesung                                                                                 |                                                                                                    | Abmelden                                                                               |
| Kunde:<br>Kundennr.:<br>Datum:<br>Ihr Zeich.:<br>E-Mail:<br>Lieferadresse:*<br>Name:<br>Straße:<br>z. Hd.:<br>Zusätzi. Info: | Systems Deutschland (<br>17102995<br>16.04.2015<br>OKI Testing Fools<br>Hansaallee 187<br>Herr Lienert | Falls Ihre Daten nicht e<br>drücken Sie auf das "+<br>geben Sie im neu geöff<br>Ihren Namen und E-Ma<br>Diese werden dann für<br>Bestellungen verfügbar | xistent sind<br>Zeichen" und<br>neten Fenster<br>iladresse ein.<br>zukünftige<br>sein. |
| PLZ/Ort:                                                                                                    | 40549 Düsseldorf                                                                                       |                                                                                                    |                                                                                        |
| Artik<br>Maschinen Nr.: Fin                                                                                                  | kelnummer<br>alTest1 Modell Typ:ES5462 MFP                                                             | Beschreibung:                                                                                                    | RE Anzahl                                                                              |
| 44973512                                                                                                    | TONER-K-ES5431/34                                                                                      |                                                                                                    | 1 Löschen                                                                              |
| Artikel : 1                                                                                                    |                                                                                                    |                                                                                                    |                                                                                        |

Prüfen Sie die Adressangaben auf Richtigkeit. Die Felder "z.Hd" und "zusätzl. Info" können überschrieben werden, sofern nicht mehr aktuell.

Drücken Sie "Auftrag beenden" um die Bestellung abzuschließen.

<u>Achtung</u>: Änderungen der Standort- bzw. Lieferadresse müssen <u>vor</u> der Platzierung einer Bestellung an <u>flatrate@oki.de</u> mitgeteilt werden. Erst nachdem OKI die Änderung bestätigt hat kann die entsprechende Bestellung aufgegeben werden.

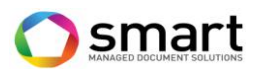

**6.** Im letzten Fenster wird Ihnen die **Auftragsnummer** zu Ihrer Bestellung angezeigt. Ihre Bestellung ist somit bei OKI eingegangen.

|                          |                |               | Kundenname.          |                     |
|--------------------------|----------------|---------------|----------------------|---------------------|
| 3.9.10                   |                |               | Kundennummmer:       |                     |
| Service Auftrag          | Zählerablesung |               |                      | Abmeld              |
| laschine wählen          | /              | -             |                      |                     |
| Besuchsname              |                | Straße        |                      |                     |
| . Hd.                    |                | Zusätzl. Info |                      |                     |
| PLZ                      |                | Standort      |                      |                     |
| Artikelnummer Beschreibu | ng:            |               |                      | Menge               |
| rtikel : 0               | /              |               |                      |                     |
|                          |                |               | Auftragszeilen hinzu | ıfügen>> Bestätigen |
|                          | groich orfacet |               |                      |                     |

Klicken Sie auf "**Abmelden**", um sich vom Webportal korrekt abzumelden.

## Zählermeldungen via Internet

**1.** Wählen Sie Ihr Land und Ihre **Sprache** aus und geben Sie Ihre OKI-**Kundennummer** sowie **Vertragsnummer** ein. Drücken Sie anschließend die Taste **"Enter**" auf Ihrer Tastatur oder auf das Feld **"Log in**".

| <b>OKI</b> 3.9.10   |                                 |                               |  |  |  |  |  |
|---------------------|---------------------------------|-------------------------------|--|--|--|--|--|
| Ku<br>Ve            | undennummmer:<br>ertragsnummer: |                               |  |  |  |  |  |
| Sp                  | prache<br>and                   | German (Germany)   Germany    |  |  |  |  |  |
|                     |                                 | Log in >>                     |  |  |  |  |  |
| Neue Anleitung hier | Neue Anleitung hier             |                               |  |  |  |  |  |
|                     | ©C                              | Copyright Evatic AS 1991-2015 |  |  |  |  |  |

2. Im folgenden Fenster wählen Sie "Zählerablesung".

| OKI 3.9.10                     | Kundenname:<br>Kundennummmer: |          |
|--------------------------------|-------------------------------|----------|
|                                |                               |          |
| Service Auftrag Zählerablesung |                               | Abmelden |
| Evatic Customer Web            |                               |          |
|                                |                               |          |
|                                |                               |          |
|                                |                               |          |
|                                |                               |          |

3. Im folgenden Fenster öffnen Sie das "Drop Down Menü"

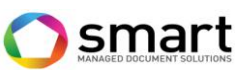

| <b>OKI</b> 3.9.10              |               | Kundenname:<br>Kundennummmer: |             | t            |
|--------------------------------|---------------|-------------------------------|-------------|--------------|
| Service Auftrag Zählerablesung |               |                               |             | Abmelden     |
| Maschine wählen                |               |                               |             |              |
| Zähler                         | Letztes Datum | Letzter Zähler                | Neues Datum | Neuer Zähler |
|                                |               |                               |             |              |
|                                |               |                               |             |              |

und wählen Sie das gewünschte Gerät aus der Liste einfach durch einen **"Klick**" auf die entsprechende **Zeile** aus.

|                 | .9.10        |                |            |                | Kundenname:<br>Kundennummm | er:         |              |
|-----------------|--------------|----------------|------------|----------------|----------------------------|-------------|--------------|
| Service Auftra  | g Zä         | hlerablesung   |            |                |                            |             | Abmelder     |
| Maschine wählen |              |                | •          |                |                            |             |              |
| Zähler          | Modell Typ   | Maschinen Nr.  | Standort   | Adresse        | Kundennummi Kundenname     | Neues Datum | Neuer Zähler |
|                 |              |                |            |                |                            |             |              |
|                 | $\leftarrow$ |                |            | *              |                            | 7           |              |
|                 | ES5462 MFF   | P FinalTest1 * | Kundenbüro | Hansaalle 187  | 17102995                   |             |              |
|                 | ES5431dn     | FinalTest2 *   | Büro       | Hansaallee 187 | 17102995                   |             |              |
|                 | •            |                |            |                |                            | ×           |              |

Alternativ können Sie auch die **Suchfunktionen** nutzen, um sich nur bestimmte Geräte anzeigen zu lassen. Hierzu geben Sie einfach entsprechende Daten in ein oder mehrere der Suchfelder ein und drücken **"Enter**". Sie erhalten eine Liste mit den Geräten zugehörig zum Suchkriterium und können das gewünschte Gerät einfach durch einen **"Klick**" auf die entsprechende **Zeile** auswählen.

**4.** Im folgenden Fenster geben Sie die aktuellen Zählerstände des gewählten Gerätes unter **"Neuer Zähler"** entsprechend für **Farbe** und **Mono** ein und drücken Sie **"Update"**.

| <b>OKI</b> 3.9.10                         |               | Kundennar      | ne:         | 1            |
|-------------------------------------------|---------------|----------------|-------------|--------------|
| Service Auftrag Zählerablesung            |               |                |             | Abmelden     |
| Maschine wählen ES5462 MFP[FinalTest1 * ] |               |                |             |              |
| Zähler                                    | Letztes Datum | Letzter Zähler | Neues Datum | Neuer Zähler |
| FARBE1                                    | 25.03.2015    | 4500           | 16.04.2015  |              |
| MON01                                     | 25.03.2015    | 5380           | 16.04.2015  |              |
|                                           |               |                |             | Update       |

5. Das folgende Fenster weist Ihnen die gedruckten Seiten aus. Drücken Sie "Akzeptieren".

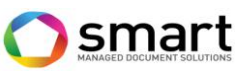

| <b>OKI</b> 3.9.10                         |               |                |             |              | d                |
|-------------------------------------------|---------------|----------------|-------------|--------------|------------------|
| Service Auftrag Zählerablesung            |               |                |             |              | Abmelden         |
| Maschine wählen ES5462 MFP[FinalTest1 * ] |               |                |             |              |                  |
| Zähler                                    | Letztes Datum | Letzter Zähler | Neues Datum | Neuer Zähler | Gedruckte Seiten |
| FARBE1                                    | 25.03.2015    | 4500           | 16.04.2015  | 8500         | 4000             |
| MONO1                                     | 25.03.2015    | 5380           | 16.04.2015  | 9850         | 4470             |
|                                           |               |                |             | Ändern       | Akzeptieren      |

**6.** Im darauf folgenden Fenster erhalten Sie die Bestätigung, dass die Zählerstände für dieses Gerät erfolgreich übermittelt wurden.

| <b>OKI</b> 3.9.10                                                 |               | Kundenname:<br>Kundennummmer: |             | d            |
|-------------------------------------------------------------------|---------------|-------------------------------|-------------|--------------|
| Service Auftrag Zählerablesung                                    |               |                               |             | Abmelden     |
| Maschine wählen                                                   |               |                               |             |              |
| Zähler                                                            | Letztes Datum | Letzter Zähler                | Neues Datum | Neuer Zähler |
|                                                                   |               |                               |             |              |
|                                                                   |               |                               |             |              |
| Die Zählerstände für dieses Gerät wurden erfolgreich übermittelt. |               |                               |             |              |
|                                                                   |               |                               |             |              |

**7.** Um fortzufahren, wählen Sie im **"Drop Down Menü**" das nächste Gerät und wiederholen Sie die Schritte **3 bis 7**, bis die Zählerstände für alle Geräte gemeldet wurden.

|                    | .10        |               |          |                | ł         | Kundenname:<br>Kundennummmer: |             | d            |
|--------------------|------------|---------------|----------|----------------|-----------|-------------------------------|-------------|--------------|
| Service Auftrag    | Zählerable | esung         |          |                |           |                               |             | Abmelden     |
| Maschine wählen    |            |               | •        |                |           |                               | _           |              |
| Zähler             | Modell Typ | Maschinen Nr. | Standort | Adresse        | Kundennum | nr Kundenname                 | Neues Datum | Neuer Zähler |
|                    |            |               |          |                |           |                               |             |              |
|                    | ES5431dn   | FinalTest2 *  | Büro     | Hansaallee 187 | 17102995  |                               |             |              |
| Dia Zählarstända f |            |               |          |                |           |                               |             |              |
|                    |            |               |          |                |           |                               |             |              |
|                    |            |               |          |                |           |                               |             |              |
|                    |            |               |          |                |           |                               |             |              |
|                    |            |               |          |                |           |                               |             |              |
|                    |            |               |          |                |           |                               |             |              |
|                    |            |               |          |                |           |                               |             |              |
|                    |            |               |          |                |           |                               |             |              |
|                    | •          |               |          |                |           | Þ                             |             |              |

Serviceanfrage via Internet (Alternativ zu telefonischem Hotline Support)

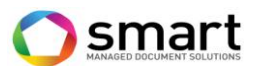

**1.** Wählen Sie Ihr Land und Ihre **Sprache** aus und geben Sie Ihre OKI-**Kundennummer** sowie **Vertragsnummer** ein. Drücken Sie anschließend die Taste **"Enter**" auf Ihrer Tastatur oder auf das Feld **"Log in**".

| <b>OKI</b> 39.10    |                                   |                               |   |
|---------------------|-----------------------------------|-------------------------------|---|
|                     | Kundennummmer:<br>Vertragsnummer: |                               |   |
|                     | Sprache<br>Land                   | German (Germany)  Germany     |   |
|                     |                                   | Log in >>                     |   |
| Neue Anleitung hier |                                   | 0                             |   |
|                     | C                                 | Copyright Evatic AS 1991-2015 | j |

2. Im folgenden Fenster wählen Sie "Service".

| OKI                            | Kundenname:    |          |
|--------------------------------|----------------|----------|
| 3.9.10                         | Kundennummmer: |          |
|                                |                |          |
| Service Auftrag Zählerablesung |                | Abmelden |
| Evatic Customer Web            |                |          |
|                                |                |          |
|                                |                |          |
|                                |                |          |

3. Im folgenden Fenster öffnen Sie das "Drop Down Menü"

| <b>OKI</b> 3.9.10              | Kundenname: 3<br>Kundennummmer: |
|--------------------------------|---------------------------------|
| Service Auftrag Zählerablesung | Abmelden                        |
| Maschine wählen                | +                               |
| Kontakt                        | +                               |
| Text                           |                                 |
| Löschen Projek                 | t sichern                       |

und wählen Sie das gewünschte Gerät aus der Liste einfach durch einen **"Klick**" auf die entsprechende **Zeile** aus oder nutzen Sie die **Suchoptionen**.

| incoprocincinae |            |               |            |                |            |              |   |          |
|-----------------|------------|---------------|------------|----------------|------------|--------------|---|----------|
| OKI             |            |               |            |                | к          | undenname:   |   | t        |
| 3.              | 9.10       |               |            |                | ĸ          | undennummmer |   |          |
|                 |            |               |            |                |            |              |   |          |
| Service Auftrag | Zählerab   | lesung        |            |                |            |              |   | Abmelden |
|                 |            |               |            |                |            |              |   |          |
| Maschine wählen |            | *             |            |                |            |              |   | +        |
|                 | Modell Typ | Maschinen Nr. | Standort   | Adresse        | Ort        | Kundennummr  |   |          |
| Kontakt         |            |               |            |                |            |              |   | +        |
|                 |            |               |            |                |            |              | } |          |
|                 |            |               |            |                |            |              |   |          |
|                 | ES5431dn   | FinalTest2    | Büro       | Hansaallee 187 | Düsseldorf | 17102995     |   |          |
| Text            | ES5462 MFP | FinalTest1    | Kundenbüro | Hansaalle 187  | Düsseldorf | 17102995     |   |          |
|                 |            |               |            |                |            |              | ſ |          |

**4.** Wählen Sie anschließend Ihren **Namen** und **E-Mailadresse** aus dem zweiten **"Drop Down Menü**" aus. An die hier angegebene E-Mailadresse wird die **Eingangsbestätigung** versandt.

|                 |                        |         |                 |                | MANAGED DOCUMENT SOLUTIONS |
|-----------------|------------------------|---------|-----------------|----------------|----------------------------|
| OKI             |                        |         |                 | Kundenname:    |                            |
| 3.              | .9.10                  |         |                 | Kundennummmer: |                            |
| Service Auftrag | g Zählerablesung       |         |                 |                | Abmelder                   |
| Maschine wählen | ES5462 MFP[FinalTest1] |         |                 |                | +                          |
| Kontakt         | Thomas Lienert         |         |                 |                | +                          |
|                 |                        |         |                 |                |                            |
| Text            |                        |         |                 |                |                            |
|                 |                        |         |                 |                |                            |
|                 |                        | Löschen | Projekt sichern |                |                            |

smart

Mit den beiden **+ Zeichen** am rechten Rand können Sie **weitere Informationen** einblenden.

| OKI             |                        |               |                 | Kundenname:    | t        |
|-----------------|------------------------|---------------|-----------------|----------------|----------|
| <b>U</b>        | 3.9.10                 |               |                 | Kundennummmer: |          |
| Service Auft    | rag Zählerablesung     |               |                 |                | Abmelden |
| Maschine wählen | ES5462 MFP[FinalTest1] |               |                 |                | -        |
| Besuchsname     | OKI Testing Fools      | Straße        | Hansaalle 187   |                |          |
| z. Hd.          |                        | Zusätzl. Ipto |                 |                |          |
| PLZ             | 40549 💌 Düsseldorf 💌   | Standort      | Kundenbüro      |                |          |
| Kontakt         | Thomas Lienert 🔹       |               |                 |                | -        |
| Name            | Thomas Lienert         |               |                 |                |          |
| Tel.            | 0211/5266-252          |               |                 |                |          |
| E-Mail          | t.lienert@oki.de       |               |                 |                |          |
| Text            |                        |               |                 |                |          |
|                 |                        | Löschen       | Projekt sichern |                |          |

5. Geben Sie relevante Informationen im **Textfeld** ein und drücken Sie "**Projekt sichern**".

| OKI             |                                                                             |                             | /                              | Kundenname:    |          |
|-----------------|-----------------------------------------------------------------------------|-----------------------------|--------------------------------|----------------|----------|
|                 | 3.9.10                                                                      |                             | /                              | Kundennummmer: |          |
| Service Auf     | trag Zählerablesung                                                         |                             |                                |                | Abmelden |
| Maschine wählen | ES5462 MFP[FinalTest1]                                                      |                             |                                |                | -        |
| Besuchsname     | OKI Testing Fools                                                           | Straße                      | Hansaalle 187                  |                |          |
| z. Hd.          |                                                                             | Zusätzl. Info               |                                |                |          |
| PLZ             | 40549 Düsseldorf 🔻                                                          | Standort                    | Kundenbüro                     |                |          |
| Kontakt         | Thomas Lienert 🔹                                                            |                             |                                |                | •        |
| Name            | Thomas Lienert                                                              |                             |                                |                |          |
| Tel.            | 0211/5266-252                                                               |                             |                                |                |          |
| E-Mail          | t.lienert@oki.de                                                            | 1                           |                                |                |          |
| Text            | Sehr geherte Damen und Herren,<br>das angegebene Gerät lässt sich nicht meh | r hochfahren. Wir bitten ur | m Kontakaufnahme unter Tel. 02 |                |          |
|                 |                                                                             | Löschen                     | Projekt sichern                |                |          |

6. Sie erhalten die Vorgangsnummer sowie die Eingangsbestätigung angezeigt.

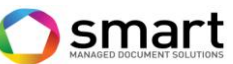

| OKI                            | Kundenname:    | t        |
|--------------------------------|----------------|----------|
| 3.9.10                         | Kundennummmer: |          |
|                                |                |          |
| Service Auftrag Zählerablesung |                | Abmelden |
|                                |                |          |
| Maschine wählen                |                | +        |
| Kontakt                        |                | +        |
|                                |                |          |
|                                |                |          |
|                                |                |          |
| Text                           |                |          |
|                                |                |          |
|                                |                |          |
|                                |                |          |
|                                |                |          |
| Löschen Projekt sichern        |                |          |
|                                |                |          |
|                                |                |          |
| Projekt: 1484049/1 erfasst     |                |          |
|                                |                |          |